### **AEB4U - IL MARKETING A SUPPORTO DELLE VENDITE**

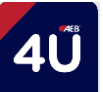

#### Il ruolo del Marketing

II team Marketing nel 2020 con il potenziamento di AEB4U ha voluto essere ancora più vicino alle esigenze delle Vedite, attraverso:

- la creazione di una nuova APP e un look nuovo per la versione Web, disponibile su tutti i device
- accesso agevolato grazie al login con le stesse credenziali di Office 365
- un'esperienza di navigazione ottimizzata
- accessibilità all'APP anche in modalità offline

Inoltre grazie al prezioso contributo dei venditori, sia in Italia che all'Estero, continuiamo costantemente a migliorare le prestazioni, per offrire un servizio in linea con le esigenze del mercato e della forza vendita.

#### Extra supporto periodo vendemmiale

La vendemmia è arrivata e siamo pronti a darvi un supporto extra! Abbiamo preparato dei video tutorial per farvi vedere in modo semplice e immediato come si crea un nuovo protocollo di vinificazione e soprattutto come dovete utilizzare i "vecchi" protocolli.

Inoltre, potrete trovare tutti i prodotti nuovi annunciati in anteprima alla convention così da poterli inserire all'interno dei nuovi protocolli e proporli ai clienti. Infine, vi abbiamo messo a disposizione una risorsa del team Marketing per qualsiasi esigenza, ecco i riferimenti:

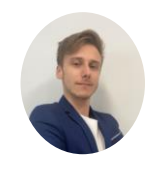

Edoardo Di Dio Reno **Digital Marketing Specialist** eddreno@aeb-group.com +393403496329

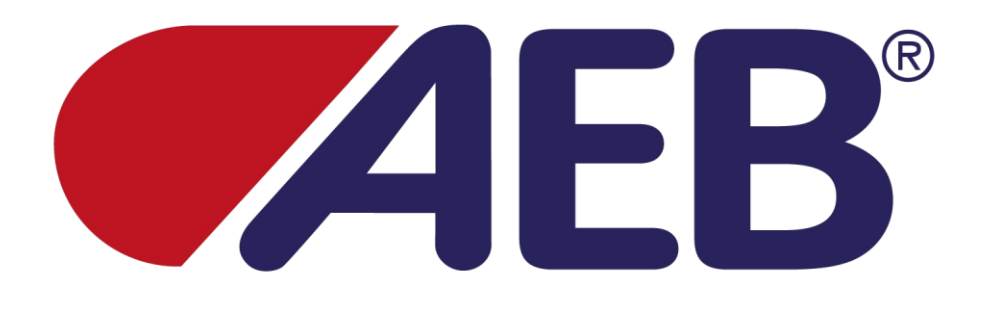

## **AEB4U DESKTOP**

# Guida per l'aggiornamento e ottimizzazione dei protocolli precedenti

Edoardo Di Dio Reno

AEB4U Aggiornamento e ottimizzazione dei protocolli precedenti • Edoardo Di Dio Reno

#### Premessa

Una volta effettuato l'accesso all'AEB4U verrete direttamente mandati all'**archivio** dove troverete i vostri **protocolli precedenti** e quelli **nuovi**.

Dopo aver cliccato su un determinato cliente potrete modificare il protocollo (1), visualizzare e scaricare il protocollo in PDF che stampa in formato A4 (2), visualizzare e scaricare il PDF semplificato (3), visualizzaree scaricare il JPG che stampa in formato A3 (4), scaricare il protocollo in file excel per il calcolo del Prezzo (5), duplicarlo (6) ed eliminarlo (7).

| AEB'4U                   |                                                            | ⊕ ≗           |
|--------------------------|------------------------------------------------------------|---------------|
| Archivio                 | Archivio<br>Qui trovi tutti i layout suddivisi per cliente |               |
| + Layout - Vinificazione | Cerca per nome o per tipo vinificazione                    | ٩             |
| Eayout - Affinamento     | 1 Cantina Lombardia<br>Rossi Bio<br>12/05/2021             | 1 2 3 4 5 6 7 |
|                          | Cantina Piemonte     Cantina Puglia                        |               |
|                          |                                                            |               |
|                          |                                                            |               |
|                          |                                                            |               |

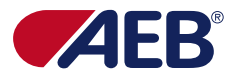

#### Introduzione

Questa guida è stata pensata per aiutarvi per **duplicare** e **stampare** i **protocolli precedenti** con le **nuove impostazioni** e **aggiornamenti** in quanto grazie alle vostre segnalazioni, abbiamo apportato modifiche e ottimizzazioni.

Per rendere visibili queste modifiche, suggeriamo di duplicare sempre i vostri protocolli precedenti e successivamente apportare modifiche così da essere aggiornati e ottimizzati correttamente per la stampa.

I protocolli nuovi che andrete a creare saranno già aggiornati secondo le nuove modifiche, quindi non dovrete duplicarli e salvarli/modificarli.

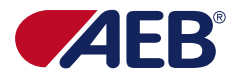

#### Cerca protocolli

Per effettuare una ricerca, si dovrà **digitare** nell'apposite spazio (vedi freccia rossa) il **tipo di vinificazione** oppure il **nome del cliente**. La ricerca avviene in modo automatico e, nel mentre che digitate, potrete vedere i risultati.

| FAEB4U                   |                                                            | ⊕ ≛ |
|--------------------------|------------------------------------------------------------|-----|
| Archivio                 | Archivio<br>Qui trovi tutti i layout suddivisi per cliente |     |
| + Layout - Vinificazione | Cantina Pie                                                | ۵   |
| Layout - Affinamento     | 2 Cantina Piemonte                                         |     |
|                          | Bianchi Bio                                                |     |
|                          | Cabernet Sauvignon Giovane                                 |     |
|                          |                                                            |     |
|                          |                                                            |     |
|                          |                                                            |     |
|                          |                                                            |     |
|                          |                                                            |     |
|                          |                                                            |     |
|                          |                                                            |     |
|                          |                                                            |     |
|                          |                                                            |     |

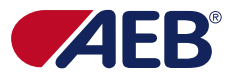

#### Duplicazione

Una volta che si è trovato il protocollo che si vuole duplicare si dovrà **cliccare sulla penultima icona** (freccia in rosso).

| AEB'4U                   |                                                            | ⊕ ≛ |
|--------------------------|------------------------------------------------------------|-----|
| Archivio                 | Archivio<br>Qui trovi tutti i layout suddivisi per cliente |     |
| + Layout - Vinificazione | Cantina Pie                                                | ٩   |
| Layout - Affinamento     | 2 Cantina Piemonte                                         |     |
|                          | Bianchi Bio                                                |     |
|                          | Cabernet Sauvignon Giovane 12/05/2021                      |     |
|                          |                                                            |     |
|                          |                                                            |     |
|                          |                                                            |     |
|                          |                                                            |     |
|                          |                                                            |     |
|                          |                                                            |     |
|                          |                                                            |     |

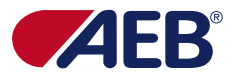

#### Rinomina protocollo nuovo

Una volta che si ha cliccato sul duplica, il sistema vi chiederà il **nuovo nome del protocollo** – il **nuovo nome** sarà **visible** sin da subito **in archivio** e **all'interno del protocollo stesso**. Una volta scelto il nome, si conferma l'azione premendo su "**Conferma**", se invece si vuole annullare l'operazione si cliccherà su "**Annulla**". Successivamente si dovrà ricercare, grazie alla barra di ricerca, il vostro nuovo protocollo duplicato.

| <b>€</b> ∕4EB'4U       |                                                            |                                          | <b>⊕</b>              | <b>±</b>   |
|------------------------|------------------------------------------------------------|------------------------------------------|-----------------------|------------|
| Archivio               | Archivio<br>Qui trovi tutti i layout suddivisi per cliente |                                          |                       |            |
| Layout - Vinificazione | Cantina Pie                                                |                                          |                       | Q          |
| Layout - Affinamento   | 2 Cantina Piemonte                                         |                                          |                       |            |
|                        | Bianchi Bio                                                |                                          |                       | Ŵ          |
|                        | Cabernet Sauvignon Giovane                                 | Inserisci qui il nuovo nome del layout   | PDF DF DF LJPG LLS C+ | <u>ااا</u> |
|                        |                                                            | Inserisci qui il nuovo nome del layout * |                       |            |
|                        |                                                            | Conferma                                 |                       |            |
|                        |                                                            |                                          |                       |            |
|                        |                                                            |                                          |                       |            |
|                        |                                                            |                                          |                       |            |

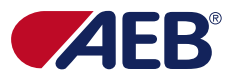

#### Personalizza protocollo

Quando andremo a modificare il nostro protocollo duplicato, troveremo il **logo del cliente** che era presente nell'altro protocollo e il **nuovo nome** che abbiamo assegnato durante la duplicazione. Il **cliente** sarà **automaticamente quello dal quale abbiamo duplicato** il protocollo ma possiamo **riassegnare** il nostro nuovo protocollo ad **un'altro cliente** e **modificare il logo**.

| <pre>✓ÆB'4U</pre>          |                                                       | ⊕ | • |
|----------------------------|-------------------------------------------------------|---|---|
| Archivio                   | Layout - Vinificazione<br>Crea il tuo processo ideale |   |   |
| 85+ Layout - Vinificazione | 1 0. PERSONALIZZA                                     |   |   |
| Layout - Affinamento       | Personalizza il layout in tre semplici mosse:         |   |   |
|                            |                                                       |   |   |
|                            | CAMBIA IMMAGINE                                       |   |   |
|                            | Tipo di vinificazione<br>Rossi Bio                    |   |   |
|                            | Nome Cliente<br>AEB SPA                               |   |   |
|                            | Avanti                                                |   |   |
|                            | 2 1. RACCOLTA                                         |   |   |

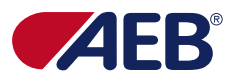

#### Logo precedente non supportato

È possible che il **logo precedente non sia supportato** dal nuovo sistema. Per poter procedere e salvare correttamente il protocollo, cliccare su "**Imposta immagine di default**" così da andare ad **aggiornare il logo**. Il nuovo logo non sarà visibile in quanto quello è lo spazio dedicato al logo cliente però in questa maniera **si potrà salvare il protocollo** oppure se si vuole, si potrà caricare il logo cliente. Il logo di AEB4U è già impostato fisso in alto a destra del protocollo (vedi prossima slide).

| <pre>✓AEB'4U</pre>         |                                                       | <b>()</b> | • |
|----------------------------|-------------------------------------------------------|-----------|---|
| Archivio                   | Layout - Vinificazione<br>Crea il tuo processo ideale |           |   |
| 85+ Layout - Vinificazione | 1 0. PERSONALIZZA                                     |           |   |
| Layout - Affinamento       | Personalizza il layout in tre semplici mosse:         |           |   |
|                            | Il formato dell'immagine non è supportato             |           |   |
|                            | CAMBIA IMMAGINE IMPOSTA IMMAGINE DI DEFAULT           |           |   |
|                            | Tipo di vinificazione                                 |           |   |
|                            | Vino Bianco nuovo Nome Cliente  Avanti  1. RACCOLTA   |           |   |

#### Logo AEB4U e logo cliente – layout storico

Andando a **duplicare** un **layout storico**, vi saranno **due loghi**: sulla sinistra il logo di **AEB** e sulla destra il logo di **AEB4U**. In caso si voglia **rimuovere** quello di **AEB** si dovrà **caricare un'immagine bianca oppure** caricare il **logo** del **cliente** che così sarà visualizzato al posto di quello di AEB.

| AEB4U                    |                                                                                                    | <b>(</b> | • |
|--------------------------|----------------------------------------------------------------------------------------------------|----------|---|
| Archivio                 | Layout - Vinificazione<br>Crea il tuo processo ideale                                                                                |          |   |
| A Layout - Vinificazione | 1 0. PERSONALIZZA                                                                                                    |          |   |
| Layout - Affinamento     | resonalizza il layout in tre semplici mosse:   CAMBIA IMMAGINE Todi vinificazione Rossi Bio Nome Cliente AE SPA A Conti 3 1. RACOLTA |          |   |

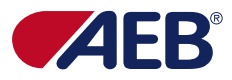

#### Logo AEB4U e logo cliente - nuovo layout

Il logo di AEB4U è sempre presente all'interno del protocollo in alto sulla destra – il logo del cliente invece è modificabile (primo passaggio della creazione/modifica del protocollo): se viene caricato il logo cliente, il logo comparirà in alto sulla sinistra, in caso di nessun caricamento logo, comparirà solo il logo in alto a destra di AEB4U.

|                                                       | <b>(</b>                                                                                                    | <b>.</b>                                                                                                    |
|-------------------------------------------------------|----------------------------------------------------------------------------------------------------|----------------------------------------------------------------------------------------------------|
| Layout - Vinificazione<br>Crea il tuo processo ideale |                                                                                                    |                                                                                                    |
| 1 0. PERSONALIZZA                                     |                                                                                                    |                                                                                                    |
| Personalizza il layout in tre semplici mosse:         |                                                                                                    |                                                                                                    |
| AEB'4U                                                |                                                                                                    |                                                                                                    |
| CAMBIA IMMAGINE                                       |                                                                                                    |                                                                                                    |
| Tipo di vinificazione<br>Rossi Bio                    |                                                                                                    |                                                                                                    |
| Nome Cliente<br>AEB SPA •                             |                                                                                                    |                                                                                                    |
| Avanti                                                |                                                                                                    |                                                                                                    |
| 2 1. RACCOLTA                                         |                                                                                                    |                                                                                                    |
|                                                       | Layout - Vinificazione   Creati tuto processo ideale   Image: Instant in the semplici mosse:   Image: Instant in the semplici mosse:   Image: Instant in the semplici | <section-header><section-header><section-header><section-header><section-header><section-header><section-header><section-header></section-header></section-header></section-header></section-header></section-header></section-header></section-header></section-header> |

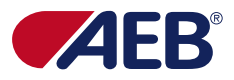

#### **Modifiche protocollo**

Una volta passata la prima fase, 0. Personalizza, potremo iniziare a modificare il nostro protocollo in tutte le sue parti. Attenzione che se, si toglie la spunta e la si rimette (vedi la freccia rossa), tutti i prodotti e testi inseriti in precedenza e associati a quel punto si cancelleranno e si dovranno reinserire manualmente.

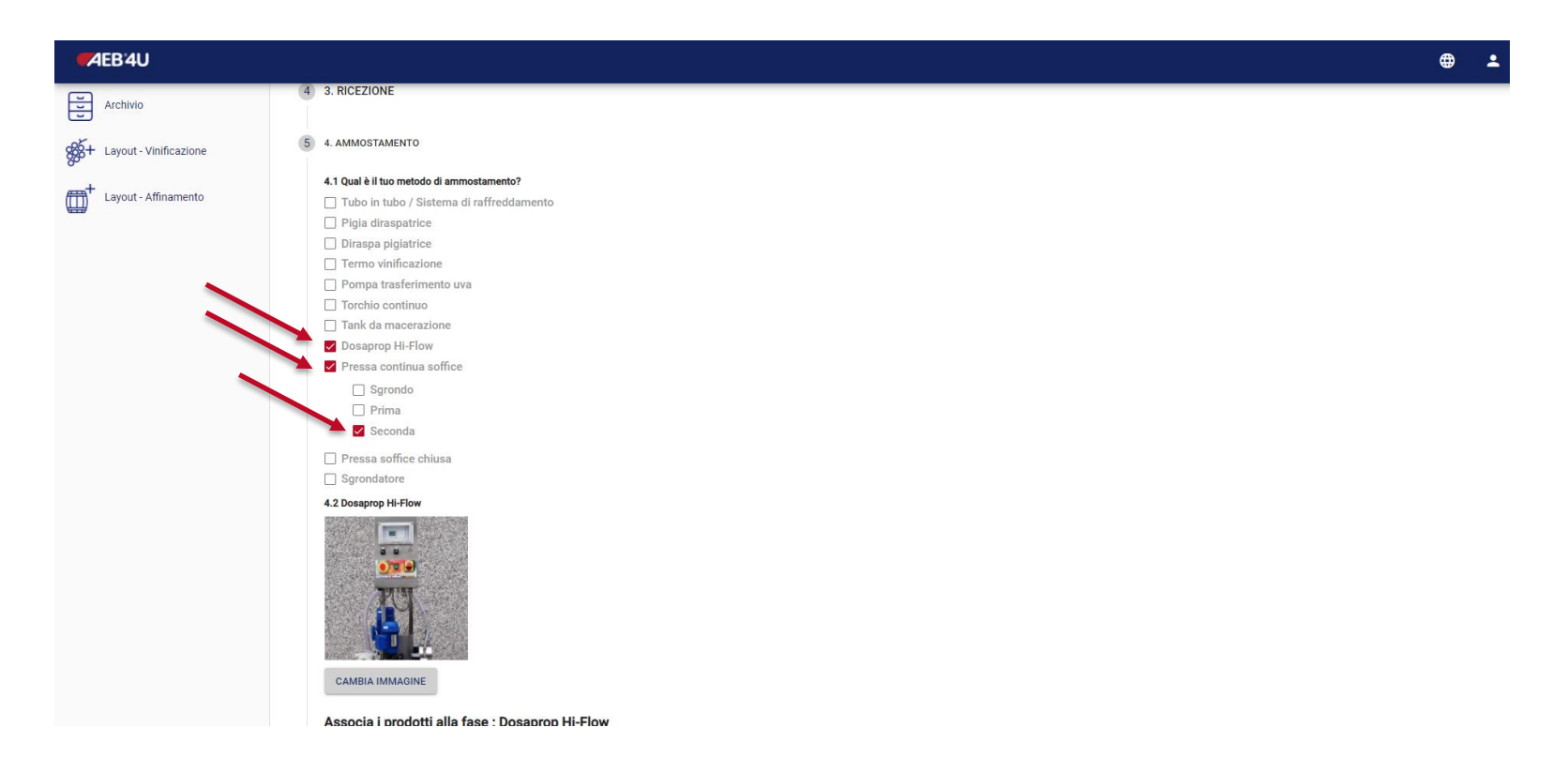

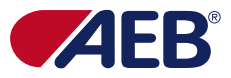

#### Informazioni non presenti sul nuovo modello di protocollo

In caso si visualizzasse un'avviso come quello evidenziato nell'immagine, non bisognerà far assolutamente niente se si vogliono tenere le informazioni del protocollo duplicato - se si toglierà la spunta, le informazioni andranno perse. Una volta salvato il protocollo duplicato, l'avviso non comparirà più.

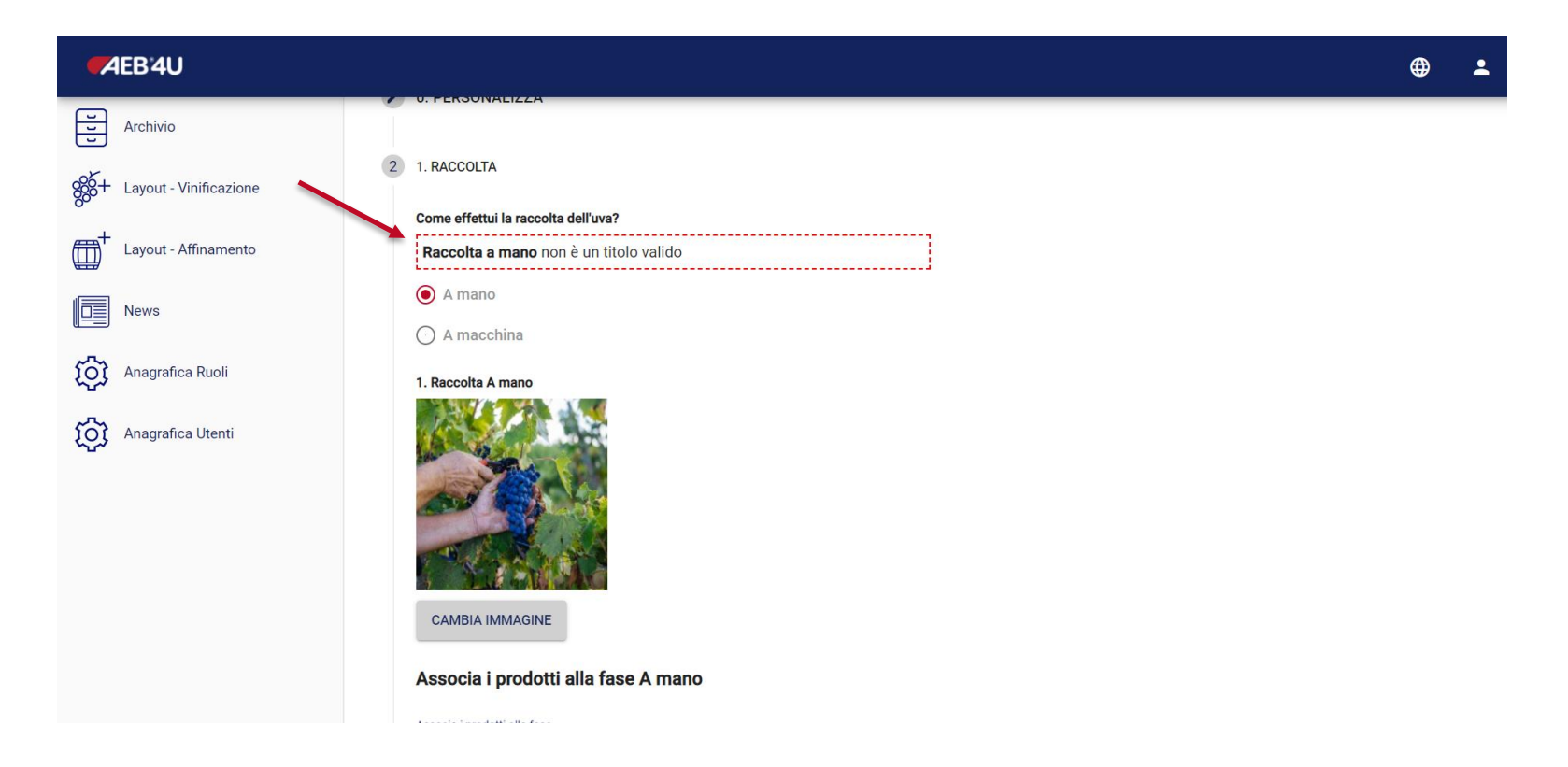

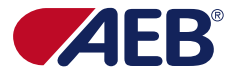

### Salvataggio protocollo

Una volta terminate tutte le modifiche, per far sì che il vostro **protocollo** sia **aggiornato** secondo le nuove modifiche, dovrete semplicemente andare alla voce "**Riepilogo PDF**" e una volta generato il protocollo cliccare su "**salva**".

Non preoccupatevi se vedete degli spazi bianchi, saranno eliminati nel JPG (file unico A3) - nel PDF (A4) sarà su due fogli qual'ora il protocollo fosse troppo lungo.

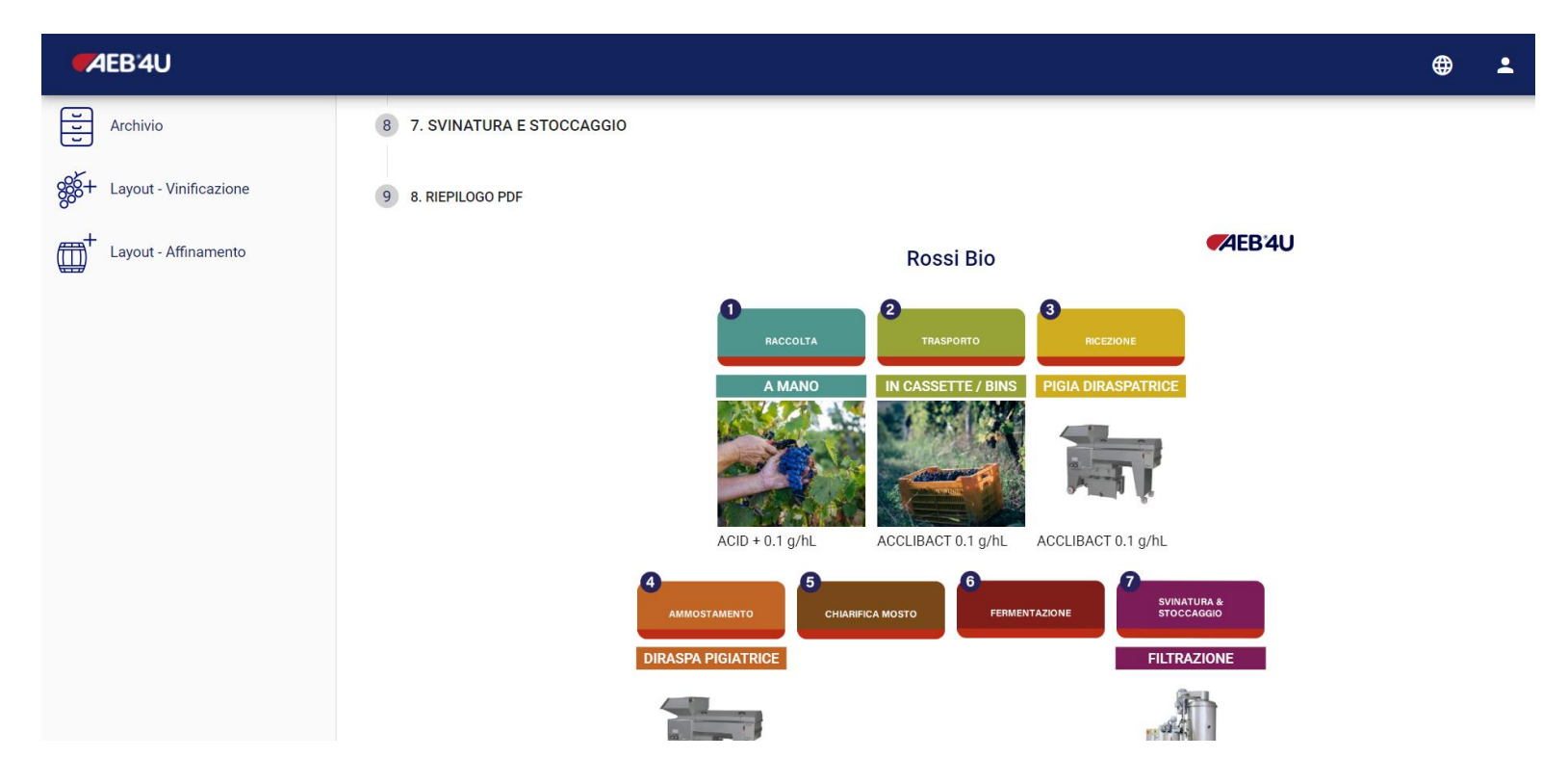

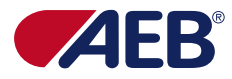

#### Stampa protocollo PDF & JPG

Per **stampare** il protocollo, sia in versione **PDF** che **JPG**, è **necessario** prima di tutto **scaricare il file**. Per scaricarlo basta **cliccare** su una delle due **icone** e comparirà un popup con l'anteprima del protocollo.

| <pre>✓AEB'4U</pre>     |                                                            | # 1       |
|------------------------|------------------------------------------------------------|-----------|
| Archivio               | Archivio<br>Qui trovi tutti i layout suddivisi per cliente |           |
| Layout - Vinificazione | Cantina Pie                                                | PDF JPG ° |
| Layout - Affinamento   | 2 Cantina Piemonte                                         |           |
|                        | Bianchi Bio                                                |           |
|                        | Cabernet Sauvignon Giovane                                 |           |
|                        |                                                            |           |
|                        |                                                            |           |
|                        |                                                            |           |
|                        |                                                            |           |
|                        |                                                            |           |
|                        |                                                            |           |
|                        |                                                            |           |
|                        |                                                            |           |
|                        |                                                            |           |

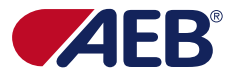

#### Anteprima di stampa protocollo

Una volta aperta **l'anteprima** è possibile visionare il protocollo da voi creato e sarà scaricabile cliccando sul bottone "**Download**".

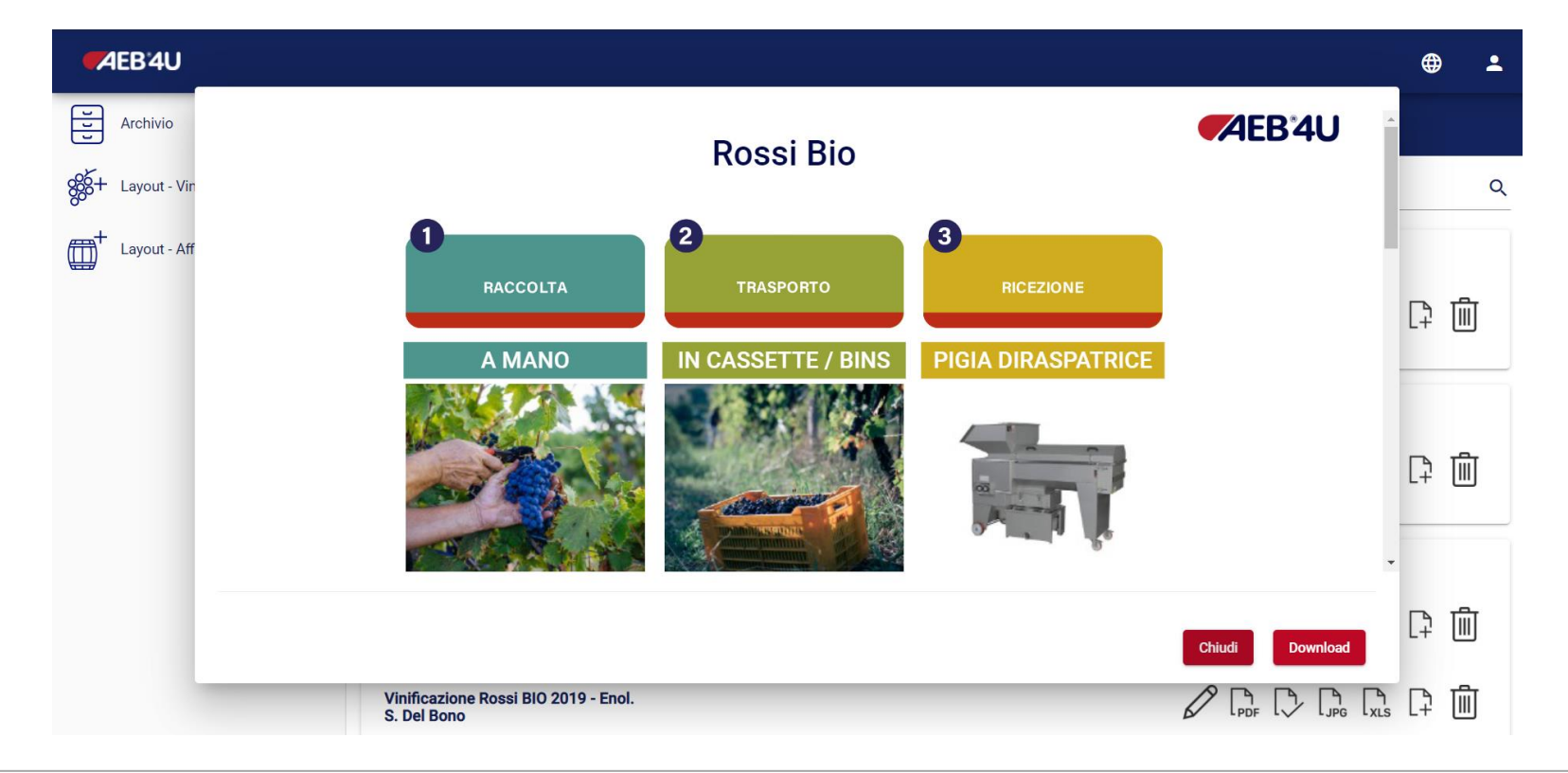

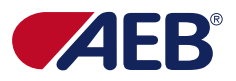

#### **Download archivio**

Una volta cliccato "Download" troverete, **in basso a sinistra**, il vostro **file scaricato** (vedi freccia rossa). Per **aprire** il **file**, basterà **cliccarci** su **due volte**.

Per trovare il file sul vostro PC dovrete andare alla cartella download.

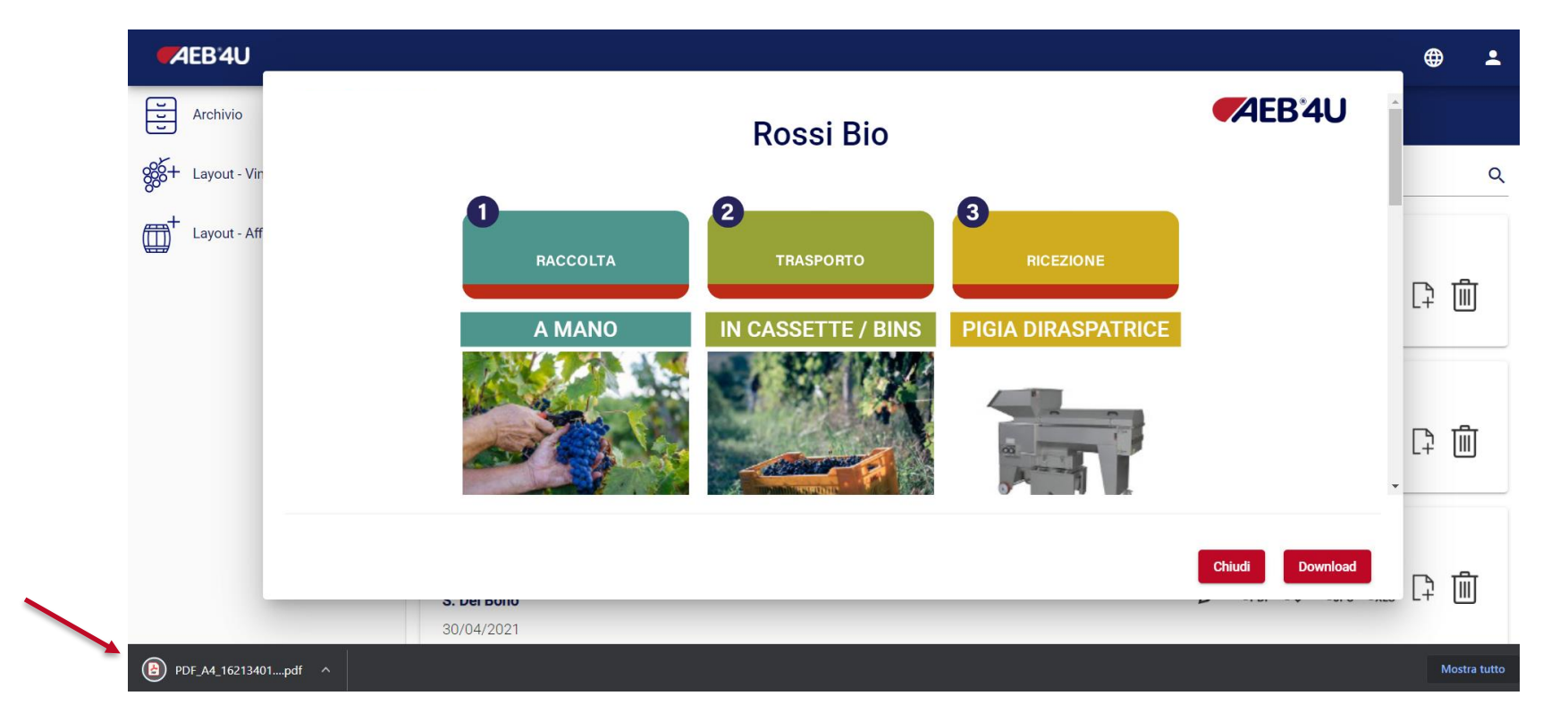

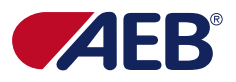

#### **Stampa PDF A4**

Il PDF sarà così diviso se il protocollo risulta troppo lungo per stare in una pagina – il formato non può ottimizzare il contenuto per una sola pagina se troppo lungo.

Si potrà comunque **stampare** il **PDF** in **formato A3** anche se sarà **sempre** su **due pagine** (grazie alle impostazioni di stampa) ma sarà ottimizzato e ridimensionato.

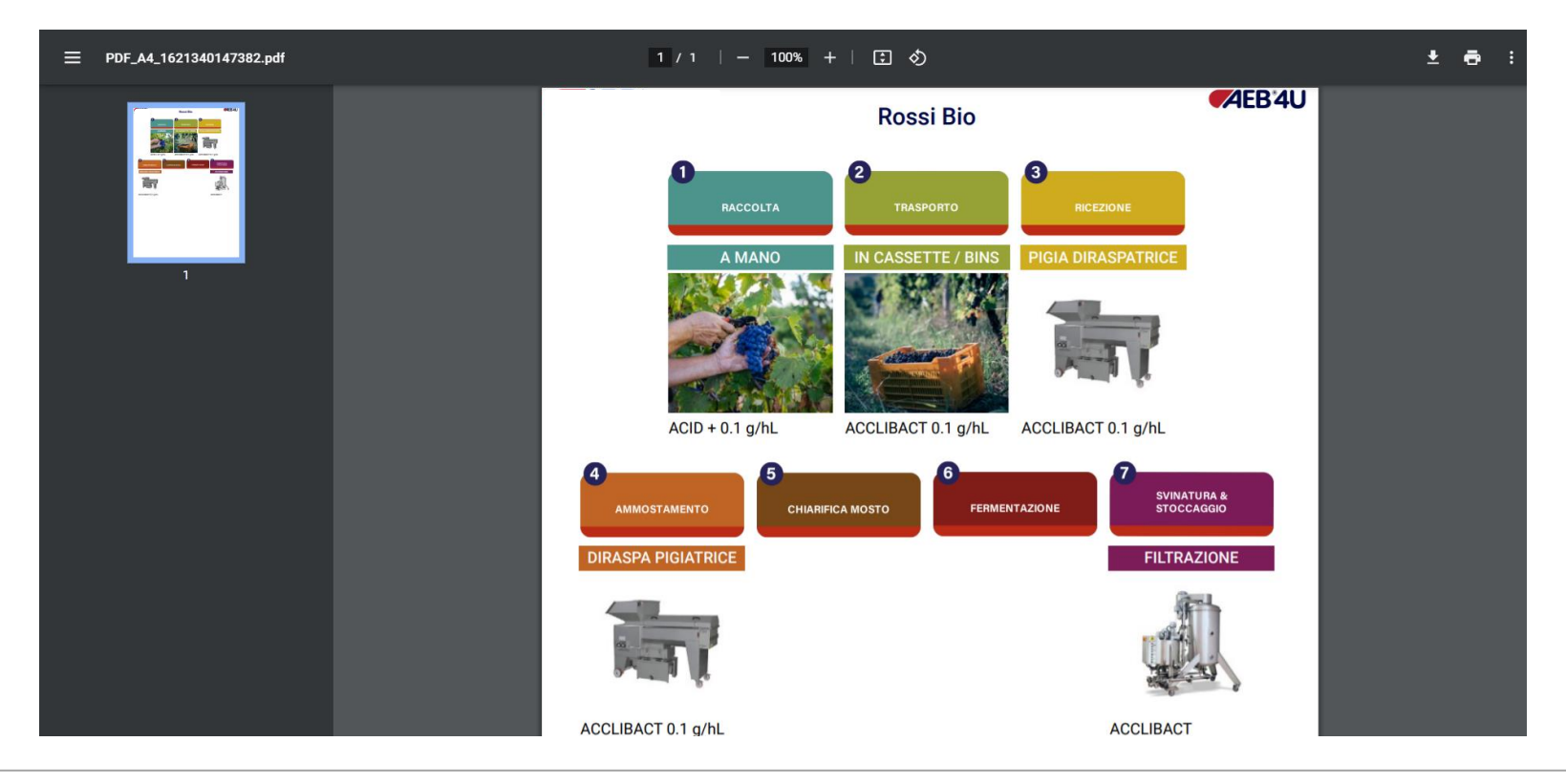

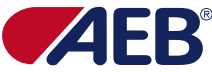

#### Anteprima di stampa PDF A4

Una volta aver cliccato sull'icona della stampa si potrà **stampare** il **protocollo** e con le impostazioni della stampa, potrai scegliere se stampare a **colori**, **fronte e retro e il formato** (per il formato A3, vedi slide successiva).

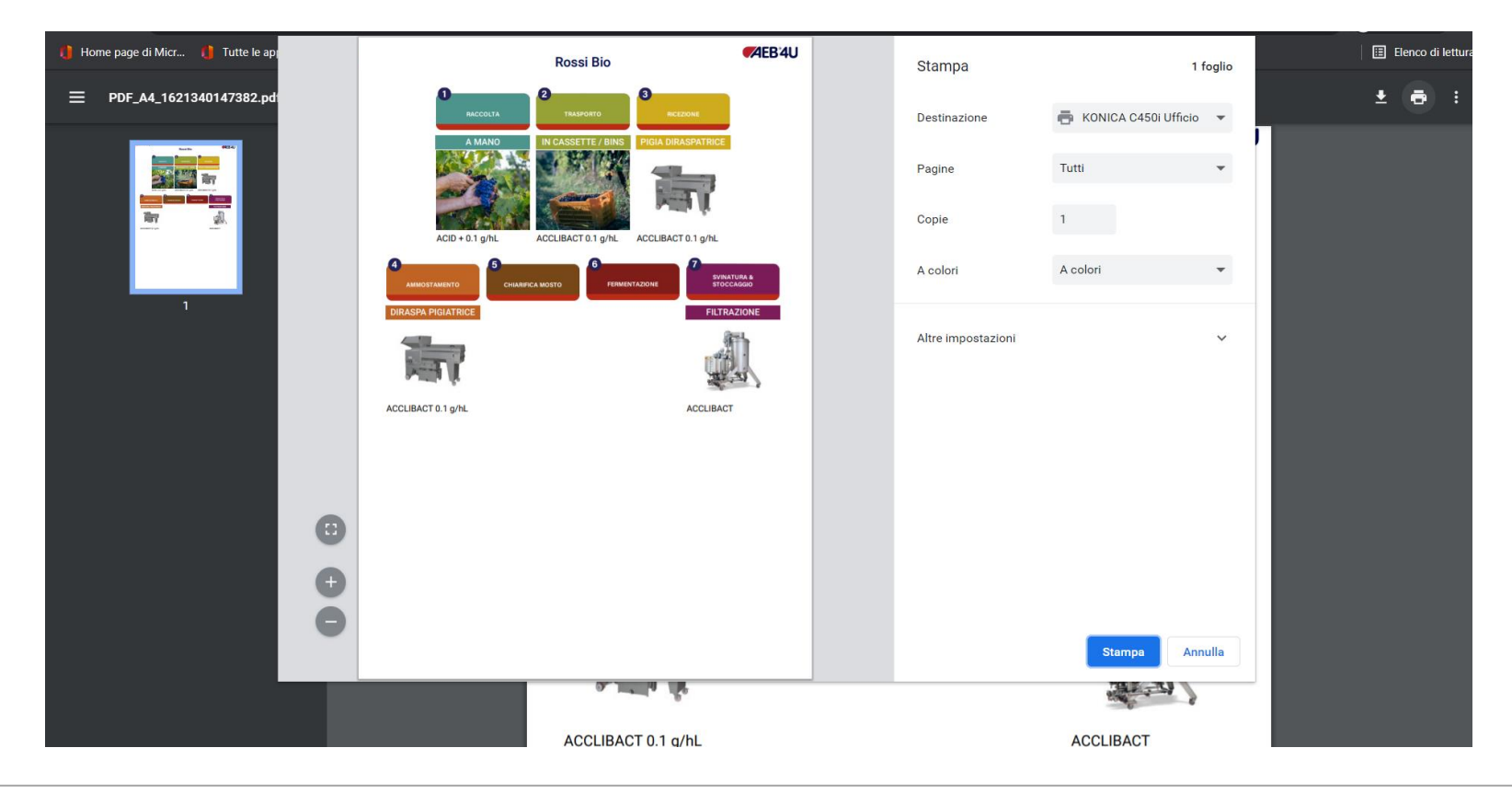

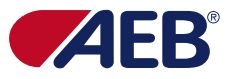

#### **Stampa PDF in A3**

Andando a **modificare** le **impostazioni** di **stampa**, potremo stampare il **PDF** in **A3**. Basterà cliccare su "Altre impostazioni" e andare a selezionare alla voce "Formato carta" il "Formato A3" e per far sì che il protocollo si adatti alla pagina andare alla voce "scala" e scegliere "Adatta ad area stampabile". Una volta preparato il file alla stampa, procedere con "Stampa".

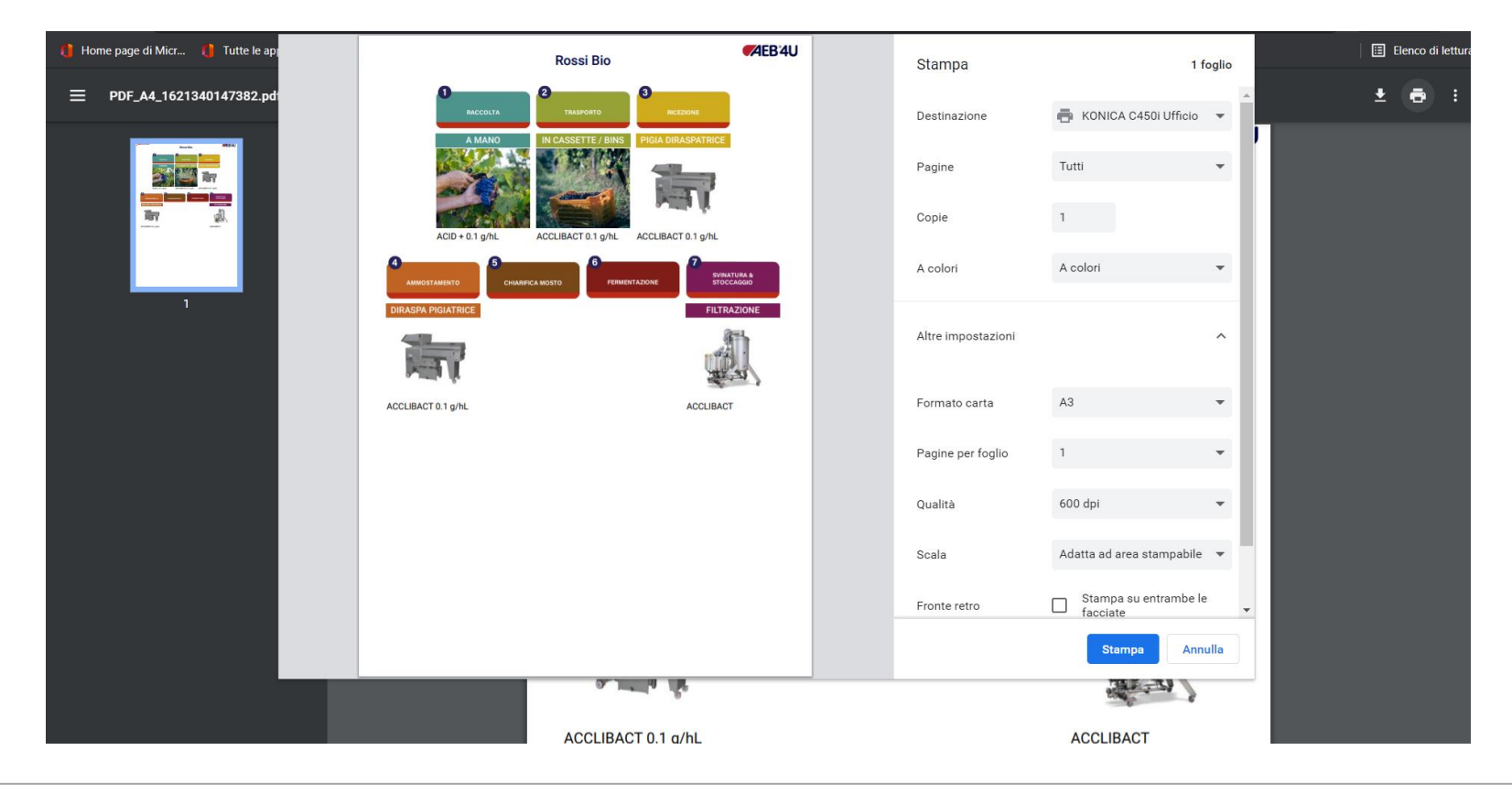

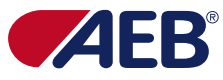

#### Stampa JPG A3

Come invece si può notare dall'immagine accanto, il formato JPG (A3) farà sì che il protocollo rimanga tutto in una pagina.

Attenzione: più il protocollo è lungo e più sarà ridimensionato, quindi più piccolo, per farlo rimanere in una pagina – stampare quindi in PDF se non riusulta leggibile e troppo piccolo.

Per procedure cliccare sull'icona della stampante.

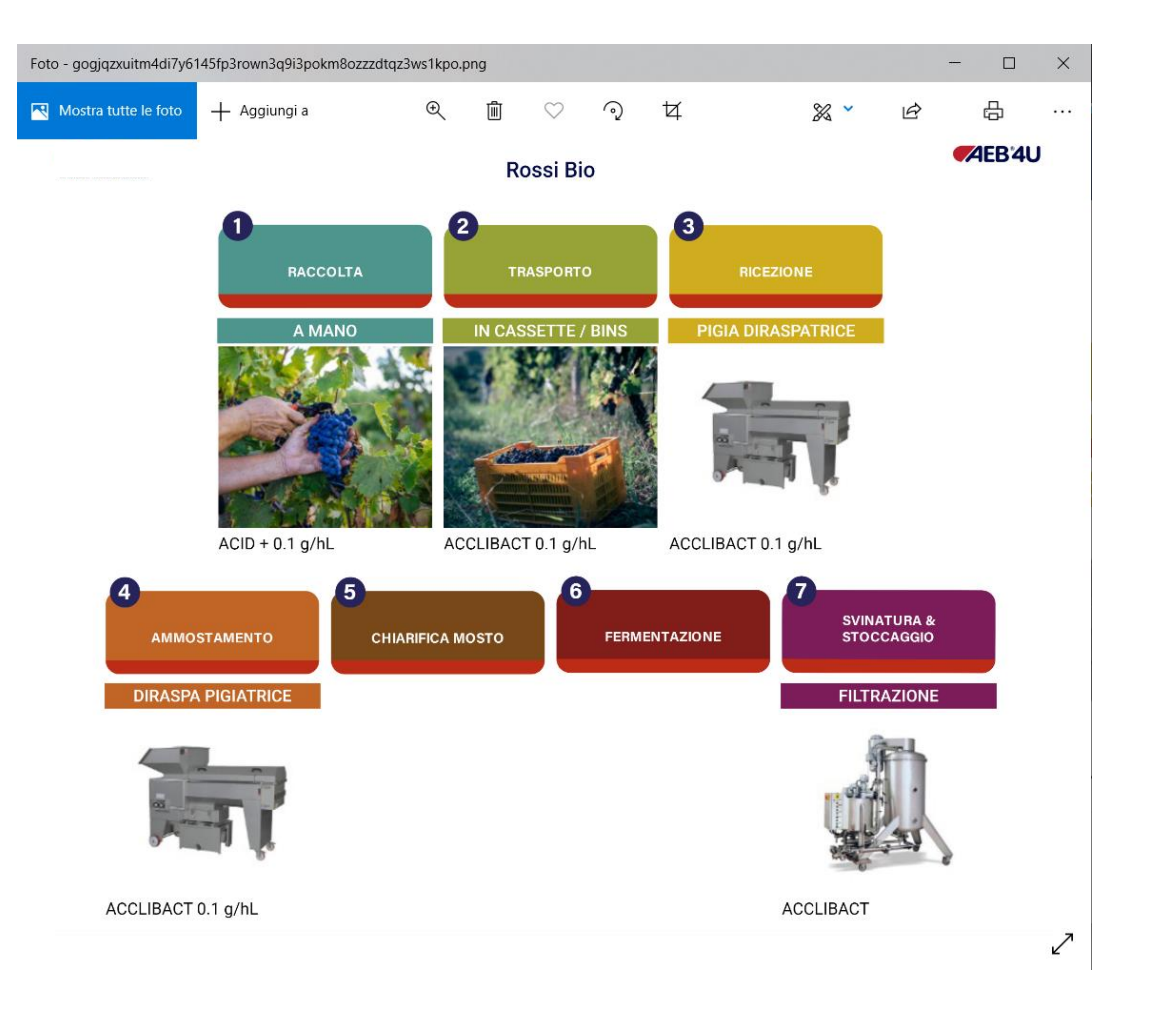

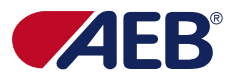

#### Anteprima di stampa JPG A3

Il nostro **protocollo è intero**, adattato e in una pagina singola

per stampare cliccare su
"Stampa" – controllare che sia
impostato "Formato carta" in
"A3".

Il JPG è anche stampabile in A4 ma per evitare che risulti illeggibile (ridurrà la grandezza del protocollo per farlo rimanere in una pagina), stampare in A3. In caso che nell'anteprima si veda il protocollo tagliato consigliamo di chiudere il popup e di rifare il processo di stampa.

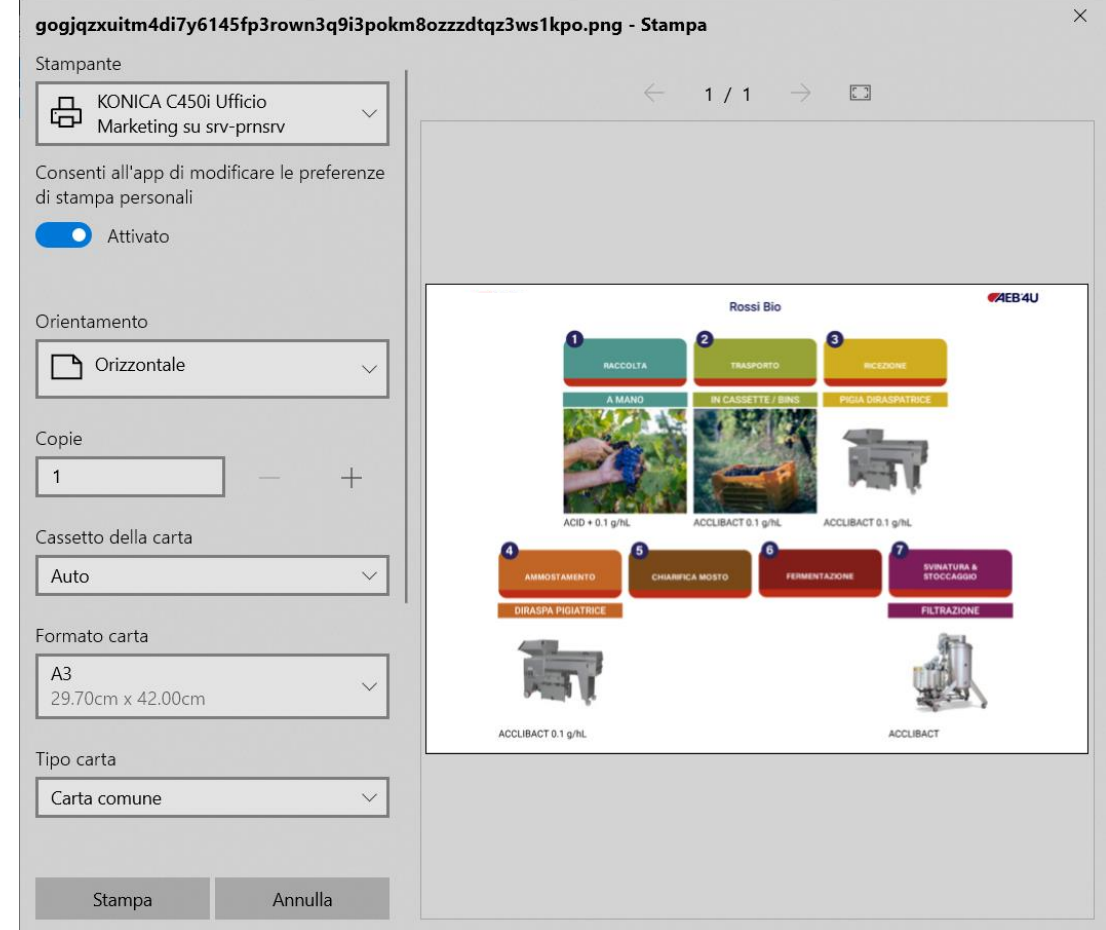

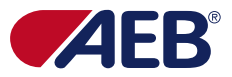

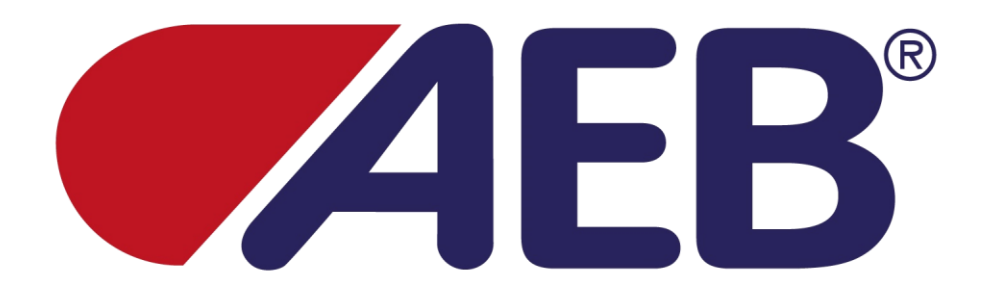

## **AEB4U APP**

# Guida per l'aggiornamento e ottimizzazione dei protocolli precedenti

Edoardo Di Dio Reno

AEB4U Guida per l'aggiornamento e ottimizzazione dei protocolli precedenti • Edoardo Di Dio Reno

#### Cerca protocolli

Per effettuare una ricerca, si dovrà **digitare** nell'apposite spazio (vedi freccia rossa) il **tipo di vinificazione** oppure il **nome del cliente**. La ricerca avviene in modo automatico e, nel mentre che digitate, potrete vedere i risultati.

| ≡ <b>AEB</b> 4U                                                   | Ŷ |
|-------------------------------------------------------------------|---|
| <b>Archivio</b><br>Qui trovi tutti i layout suddivisi per cliente |   |
| Cantina <u>piemo</u>                                              | Q |
| 2 Cantina Piemonte                                                | ^ |
| Bianchi Bio 🖉 ြာ 🖓 🖓                                              |   |
| Cabernet Sauvignon 🖉 🕞 [<br>Giovane 12/05/2021                    |   |

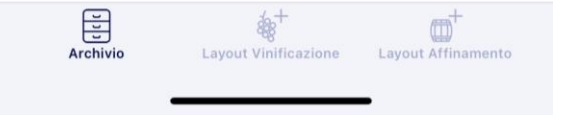

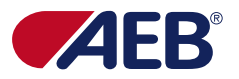

#### Duplicazione

Una volta che si è trovato il protocollo che si vuole duplicare si dovrà **cliccare sulla penultima icona** (freccia in rosso).

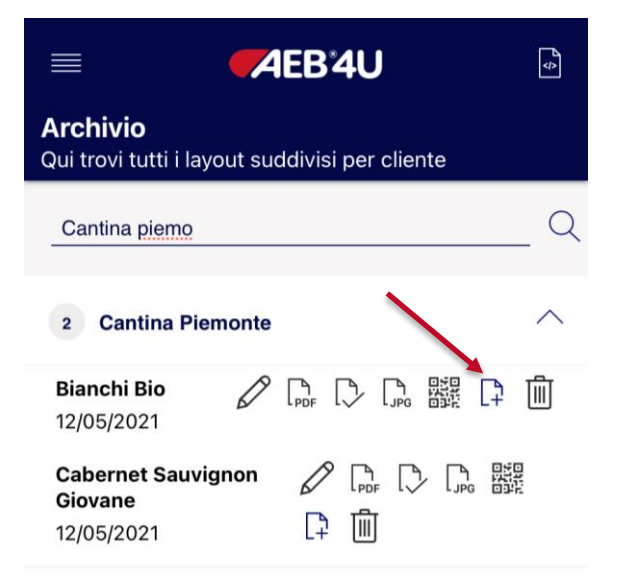

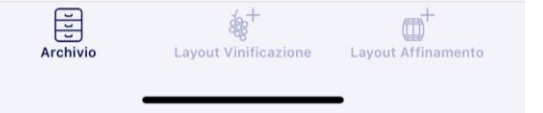

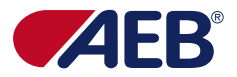

#### Rinomina protocollo nuovo

Una volta che si ha cliccato sul duplica, il sistema vi chiederà il **nuovo nome del protocollo** – il **nuovo nome** sarà **visible** sin da subito **in archivio** e **all'interno del protocollo stesso**.

Una volta scelto il nome, si conferma l'azione premendo su "**Conferma**", se invece si vuole annullare l'operazione si cliccherà su "**Annulla**".

Successivamente si dovrà ricercare, grazie alla barra di ricerca, il vostro nuovo protocollo duplicato.

Annulla **AEB'4U** Conferma Inserisci qui il nuovo nome del layout

Digita qui il testo

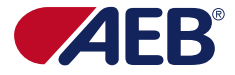

#### **Protocollo duplicato**

Quando andremo a modificare il nostro protocollo duplicato, troveremo il **logo del cliente** che era presente nell'altro protocollo e il **nuovo nome** che abbiamo assegnato durante la duplicazione. Il **cliente** sarà **automaticamente quello dal quale abbiamo duplicato** il protocollo ma possiamo **riassegnare** il nostro nuovo protocollo ad **un'altro cliente** e **modificare il logo**.

|            |                                   |                                 | 1204       | <b>U</b> | <u> </u>  |
|------------|-----------------------------------|---------------------------------|------------|----------|-----------|
| Lay<br>Cre | <b>yout - v</b> i<br>a il tuo pro | i <b>nificazi</b><br>ocesso ide | one<br>ale |          |           |
| 0. P       | ERSONA                            | LIZZA                           |            |          |           |
| Per        | sonalizz                          | a il layou                      | ıt in tre  | sempli   | ci mosse: |
|            |                                   | FR                              | <b>B</b>   | J        |           |
|            |                                   |                                 |            |          |           |
|            | CAMBIA                            | IMMAGIN                         | E          |          |           |
| Pee        | ci Pio                            |                                 |            |          |           |
| RUS        | SI DIO                            |                                 |            |          |           |
| Nom        | ne Cliente                        |                                 |            |          |           |
| Car        | itina pie                         |                                 |            |          |           |
| Risu       | ltati trovati:                    | 1                               |            |          |           |
| Car        | itina Piem                        | onte                            |            |          | •         |
|            |                                   |                                 |            |          |           |
| Inse       | risci un clie                     | ente manua                      | Imente     |          |           |

Layout Vinificazione

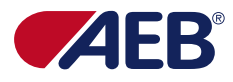

#### Logo AEB4U e logo cliente – layout storico

Andando a **duplicare** un **layout storico**, vi saranno **due loghi**: sulla sinistra il logo di **AEB** e sulla destra il logo di **AEB4U**. In caso si voglia **rimuovere** quello di **AEB** si dovrà **caricare un'immagine bianca oppure** caricare il **logo** del **cliente** che così sarà visualizzato al posto di quello di AEB.

|                                  | AEB4U                       |   |
|----------------------------------|-----------------------------|---|
| Layout - vin<br>Crea il tuo proc | hificazione<br>cesso ideale |   |
| 0. PERSONALI                     | ZZA                         | • |

Personalizza il layout in tre semplici mosse:

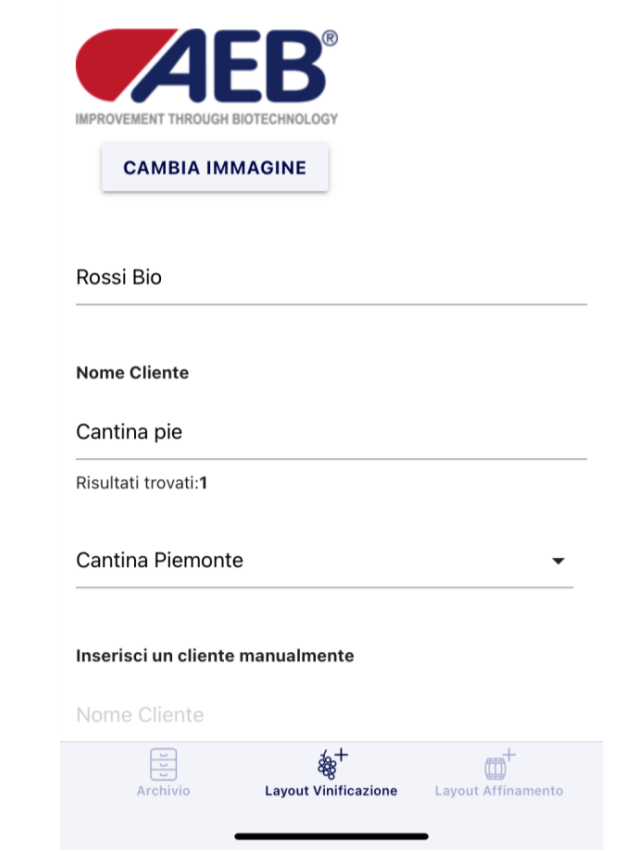

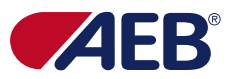

#### Logo AEB4U e logo cliente - nuovo layout

Il logo di AEB4U è sempre presente all'interno del protocollo in alto sulla destra – il logo del cliente invece è modificabile (primo passaggio della creazione/modifica del protocollo): se viene caricato il logo cliente, il logo comparirà in alto sulla sinistra, in caso di nessun caricamento logo, comparirà solo il logo in alto a destra di AEB4U.

|                                | AEB'4U                           |          |
|--------------------------------|----------------------------------|----------|
| Layout - vi<br>Crea il tuo pro | nificazione<br>ocesso ideale     |          |
| 0. PERSONAL                    | IZZA                             |          |
| Personalizz                    | a il layout in tre semplio       | ci mosse |
|                                | <b>B</b> <sup>*</sup> <b>4</b> U |          |
| •••••                          |                                  |          |
| CAMBIA                         | IMMAGINE                         |          |
| Rossi Bio                      |                                  |          |
| Cantina pie                    |                                  |          |
| Risultati trovati: <b>1</b>    | I                                |          |
| Cantina Piemo                  | onte                             |          |
| Inserisci un clie              | nte manualmente                  |          |
| Nome Cliente                   |                                  |          |
|                                | & <sup>+</sup>                   |          |

#### Informazioni non presenti sul nuovo modello di protocollo

Per far sì, che il nuovo protocollo duplicato mantenga tutte le informazioni del protocollo dal quale lo abbiamo duplicato, in questa fase, dobbiamo cliccare sulla tendina (cerchio rosso) e andare direttamente a "Riepilogo PDF" e salvare il tutto.

Facendo così, tutte le informazioni, fasi e prodotti precendenti e le nuove modifiche, saranno presenti sul nostro protocollo.

|                         | AEB 4U          | <b>\$</b>               |
|-------------------------|-----------------|-------------------------|
| Layout -<br>Crea il tud | - vinificazione |                         |
| 0. PERSO                | NALIZZA         | $\overline{\mathbf{O}}$ |

Personalizza il layout in tre semplici mosse:

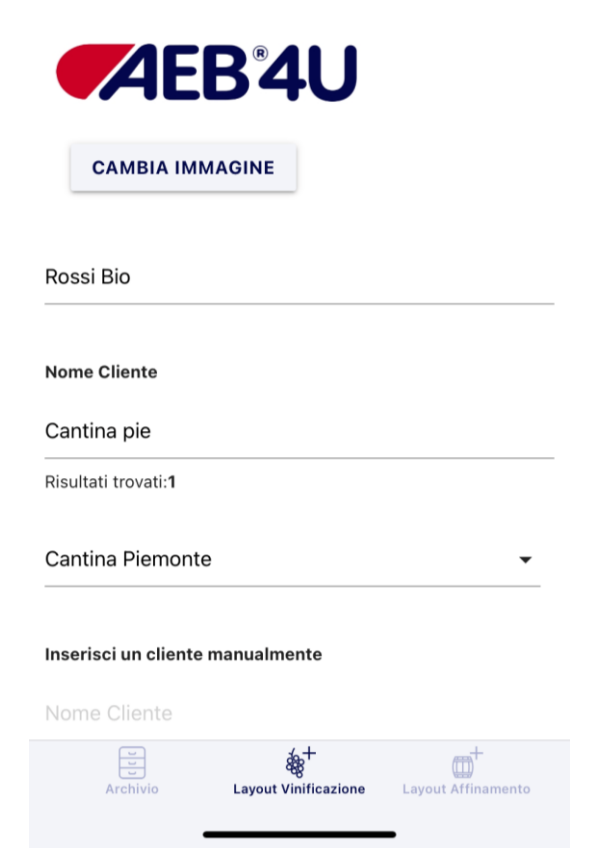

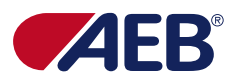

#### Informazioni non presenti sul nuovo modello di protocollo

AEB<sup>4</sup>4U
Image: Creating the second second seco

In caso di visualizzazione di questo "errore" vuol dire che prima c'erano informazioni e/o prodotti ed non è stato possible recuperarli.

Uscire, se si vuole recuperare quei dati, subito dal processo di modifica e non salvare. Riniziare tutto il processo di modifica e vedi slide nº 26 per non perdere i dati.

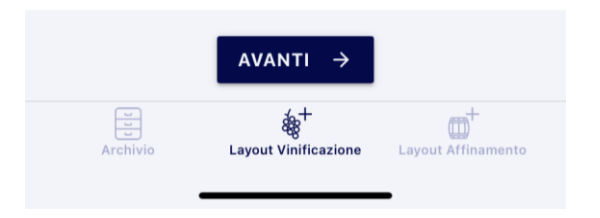

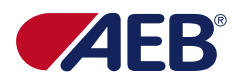

#### Salvataggio protocollo

Una volta terminate tutte le modifiche, per far sì che il vostro **protocollo** sia **aggiornato** secondo le nuove modifiche, dovrete semplicemente andare alla voce "**Riepilogo PDF**" e una volta generato il protocollo cliccare su "**salva**".

Non preoccupatevi se vedete degli spazi bianchi, saranno eliminati nel JPG (file unico A3) - nel PDF (A4) sarà su due fogli qual'ora il protocollo fosse troppo lungo.

**Per salvare** l'operazione **cliccare sull'ultima icona** a destra in alto (vedi freccia) – per tornare **indietro** "<".

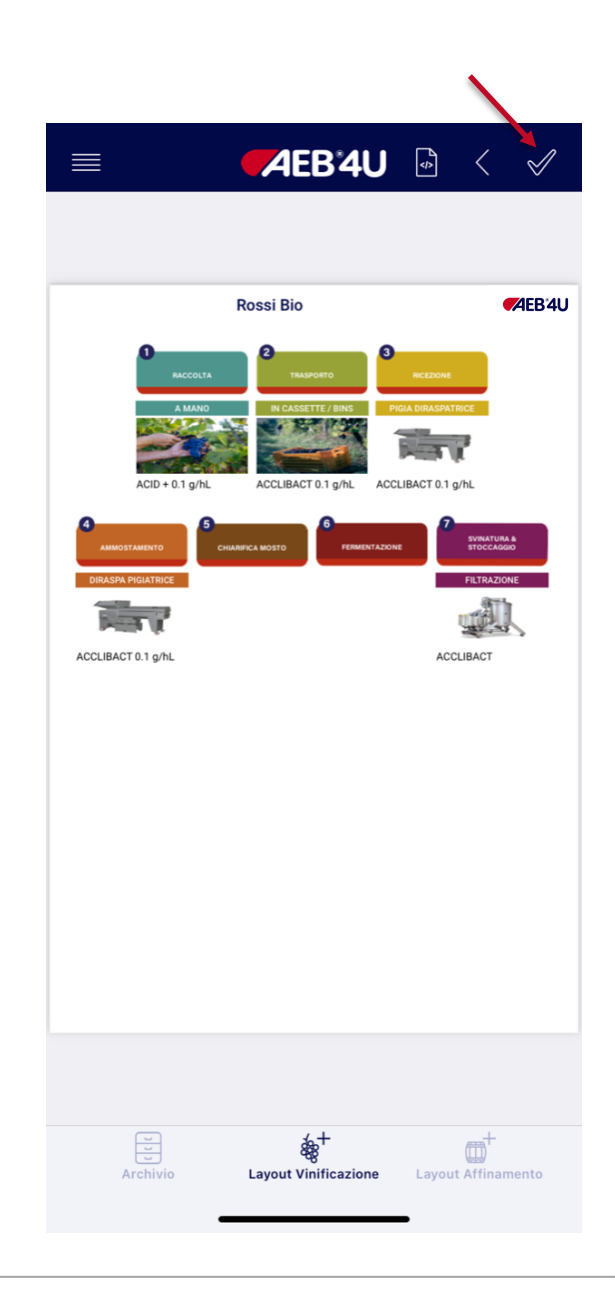

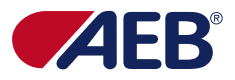

#### Importante: modifiche al nuovo protocollo duplicato

Una volta aver duplicato e salvato il nostro protocollo possiamo condividerlo e stamparlo con le nuove impostazioni.

Per poterlo modificare, senza perdere le informazioni precedenti, dovremo però eseguire tutti I passaggi di duplicazione e salvataggio da desktop così che il Sistema salvi le vecchie informazioni come quelle nuove e ci dia la possibilità di modificare e aggiornare le informazioni.

Successivamente, potremo modificare il nostro protocollo anche attraverso l'app.

|                                         | <b>FAEB</b> <sup>°</sup> 4U | ¢   |
|-----------------------------------------|-----------------------------|-----|
| <b>Archivio</b><br>Qui trovi tutti i la | yout suddivisi per cliente  |     |
| Cantina piemo                           |                             | _ Q |
| 2 Cantina Pie                           | emonte                      | ^   |
| <b>Bianchi Bio</b><br>12/05/2021        |                             | Ŵ   |
| Cabernet Sauv<br>Giovane<br>12/05/2021  | ignon 🖉 🕞 🕃 🧱               |     |

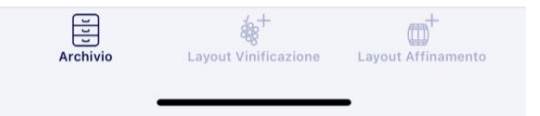

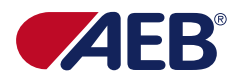

#### Condividi e stampa protocollo PDF & JPG

Per stampare o condividere il protocollo, sia in versione PDF che JPG, è necessario prima di tutto cliccare sulle icone in base a che tipologia di formato scegliamo.

|                                      | <b>AEB</b> '4U               | ¢            |
|--------------------------------------|------------------------------|--------------|
| <b>Archivio</b><br>Qui trovi tutti i | layout suddivisi per cliente |              |
| Cantina piem                         | 0                            | _ Q          |
| 2 Cantina                            | Piemonte                     | ^            |
| <b>Bianchi Bio</b><br>12/05/2021     |                              | <u>ا</u> آ ل |
| Cabernet Sa<br>Giovane<br>12/05/2021 | uvignon 🖉 🅞 🏳 🕞 [            |              |

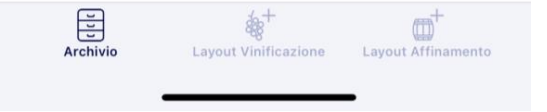

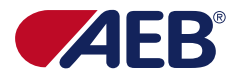

#### Anteprima di condivisione e stampa protocollo

Una volta aperta **l'anteprima** è possibile visionare il protocollo da voi creato e sarà **condivisibile** e **stampabile**: basterà premere l'icona cerchiata (per il PDF) oppure l'icona indicata dalla freccia (per il JPG).

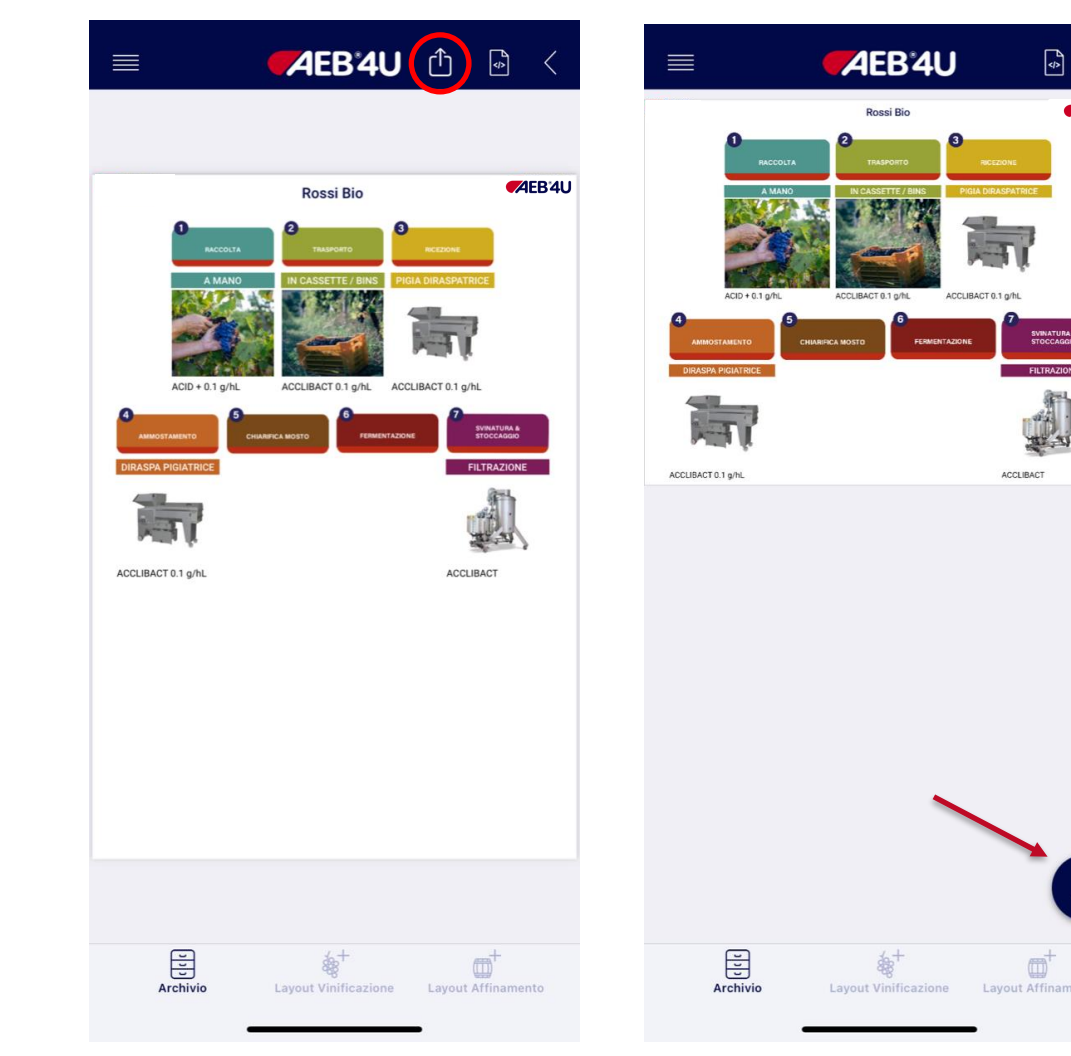

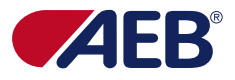

#### **Condivisione & stampa protocollo**

Una volta aver cliccato sull'icona della condivisione sarà possibile **condividere** il **protocollo** con What's App, Email, Messaggi, etc. oltre che mandarlo in **stampa** se si ha una **stampante collegata** al dispositivo mobile.

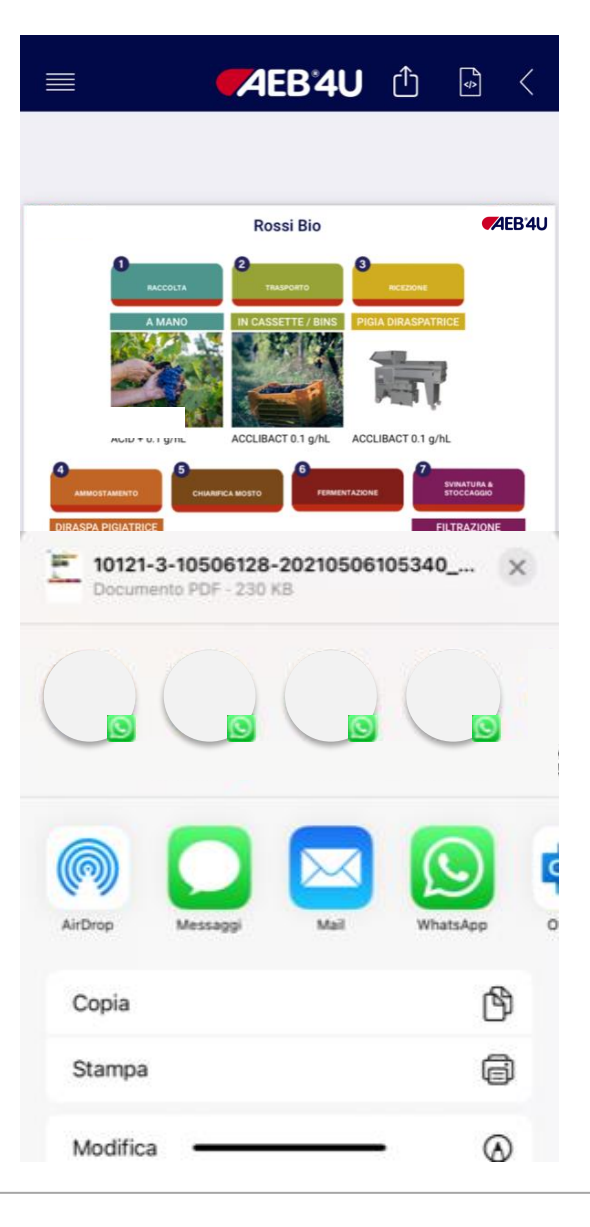

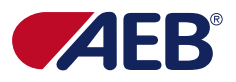